## さるぼぼコインの支払方法

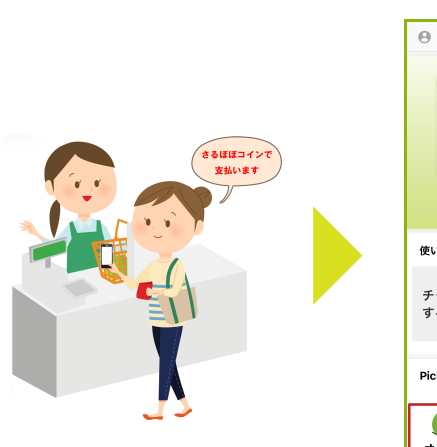

さるぼぼコインで支払う 旨をお伝えください。

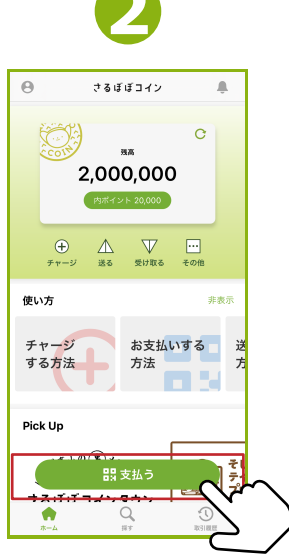

『支払う』をタップ。 PIN コード(暗証番号) を入力し、次の画面へ。

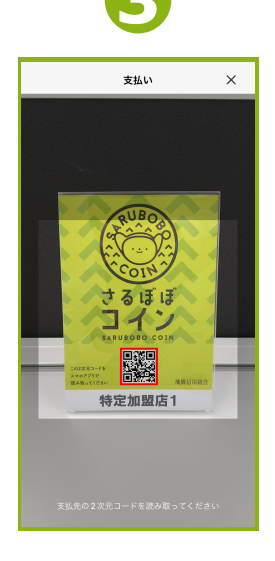

カメラが起動します。 店舗のQRコードを 読み取ってください。

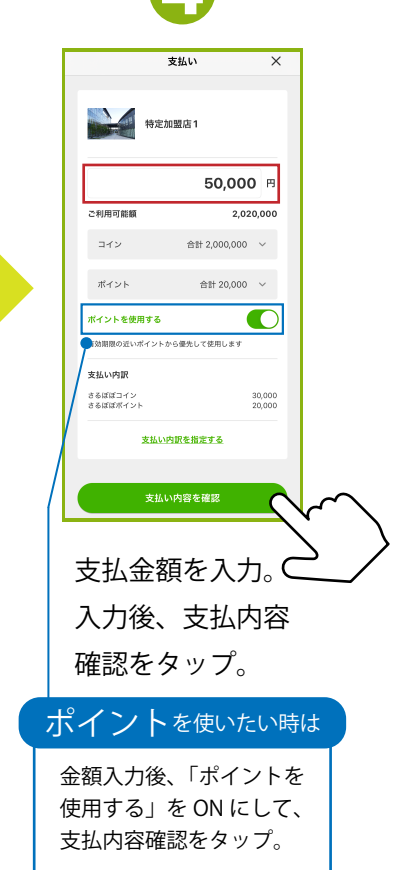

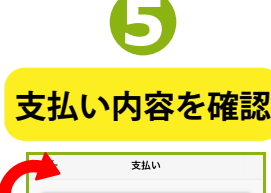

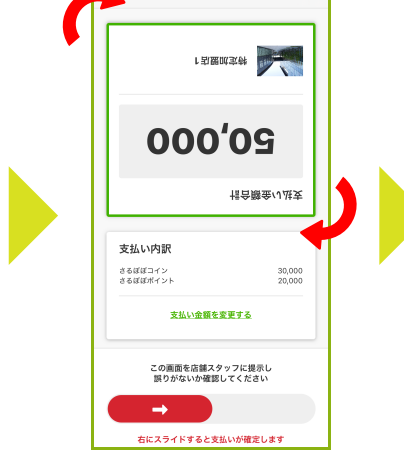

お店のスタッフに金額を 確認していただきます。 ★金額の部分が 180 度 回転します。

6

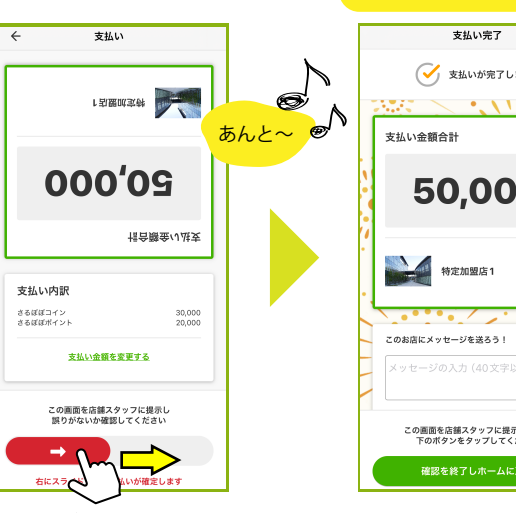

下部のボタンを横に スライドして支払確定! ♪あんと~♪と決済音が 鳴ります。

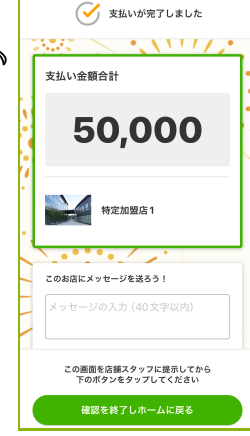

支払い完了を確認

支払い完了画面が表示 されます。

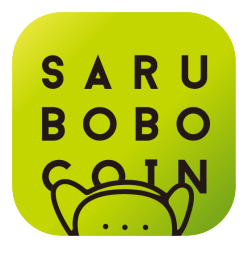